# Sala de clases online

### Instructivo del Campus Virtual

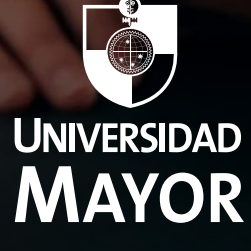

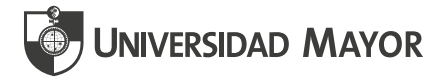

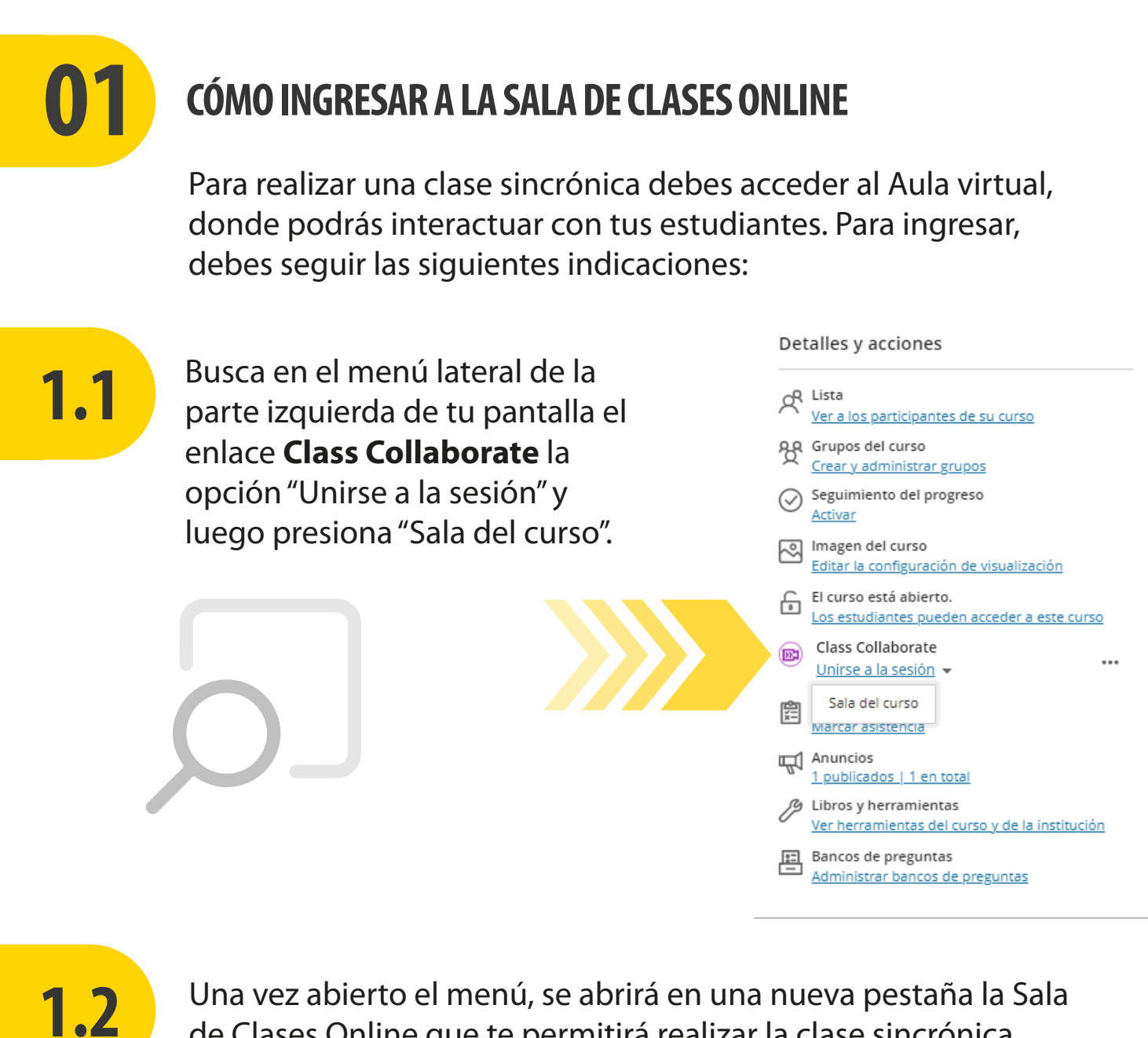

de Clases Online que te permitirá realizar la clase sincrónica.

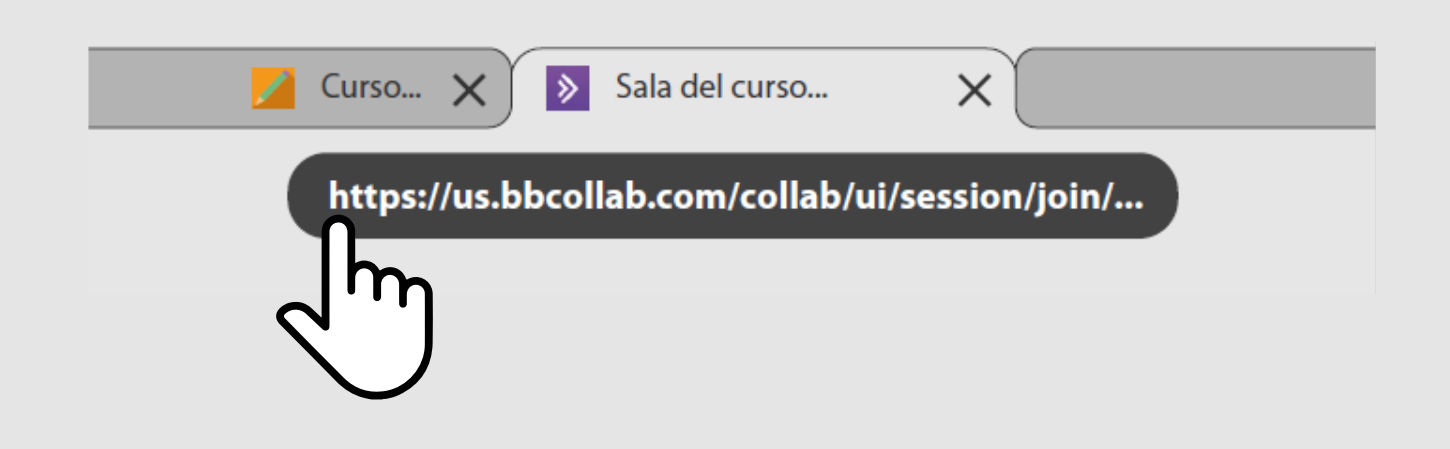

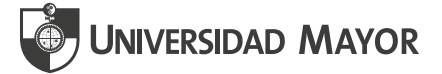

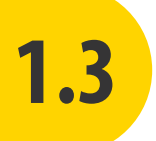

Al ingresar por primera vez a la sala de clases de una asignatura, esta te pedirá hacer una prueba de audio y video.

Puedes omitir esta prueba haciendo clic en la X, ubicada en la esquina superior derecha de la pantalla.

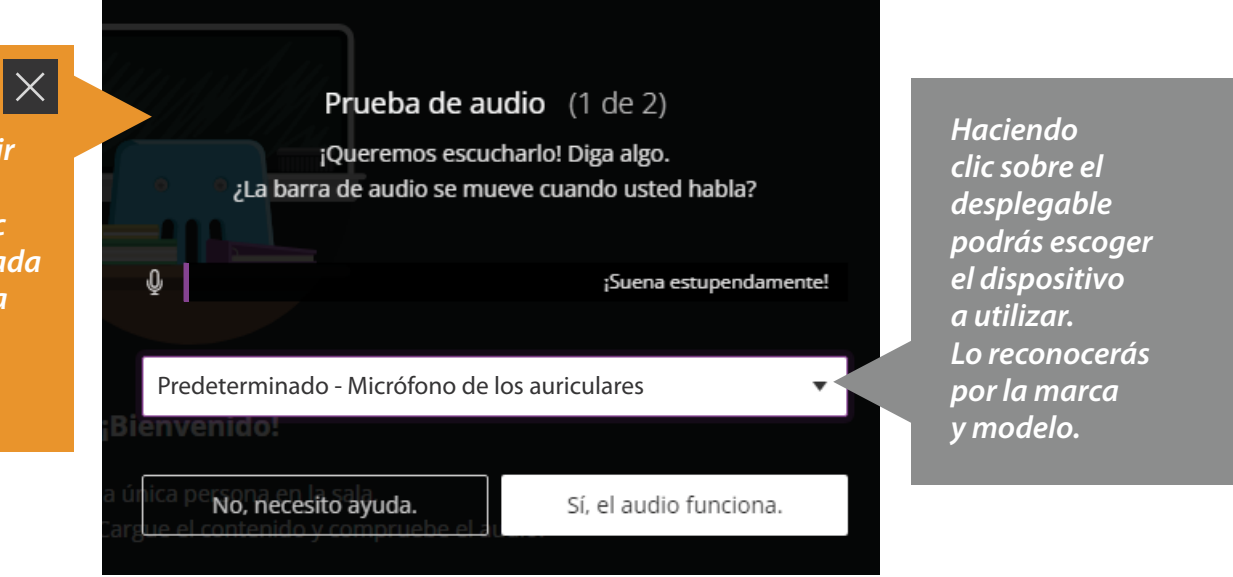

Al ingresar a la sala, encontrarás tres espacios desde los cuales podrás gestionar tu clase sincrónica:

a.

**Menú:** se accede haciendo clic en la esquina superior izquierda. Entre las alternativas ofrecidas en el Menú está la opción de grabar la sesión y/o detener la grabación, usar tu teléfono como apoyo, el enlace a soporte y para **cerrar tu sesión**.

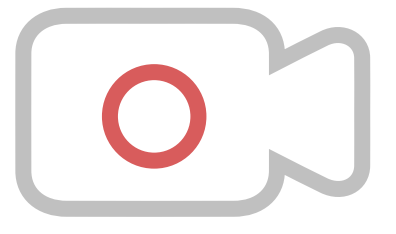

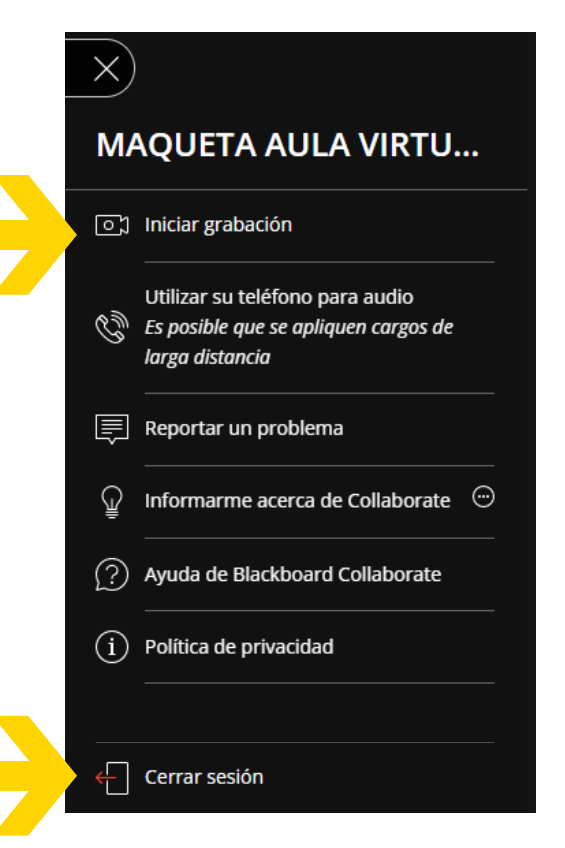

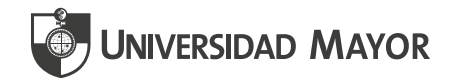

## b.

Panel de control: Aquí podrás acceder a las herramientas de la sala como el chat, podrás ver quiénes están participando de la sala, compartir contenidos con tus estudiantes y los ajustes de la sala.

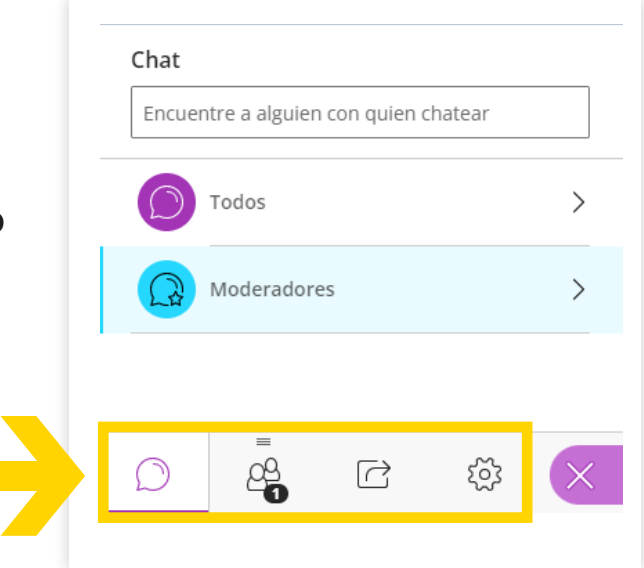

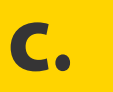

Herramientas de interacción: Con las que podrás interactuar en la sala, tales como la herramienta "levantar la mano" (3), la cámara (2) y el micrófono (1).

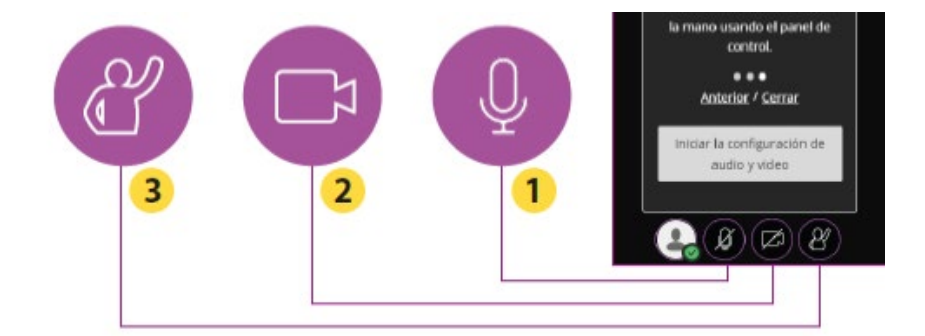

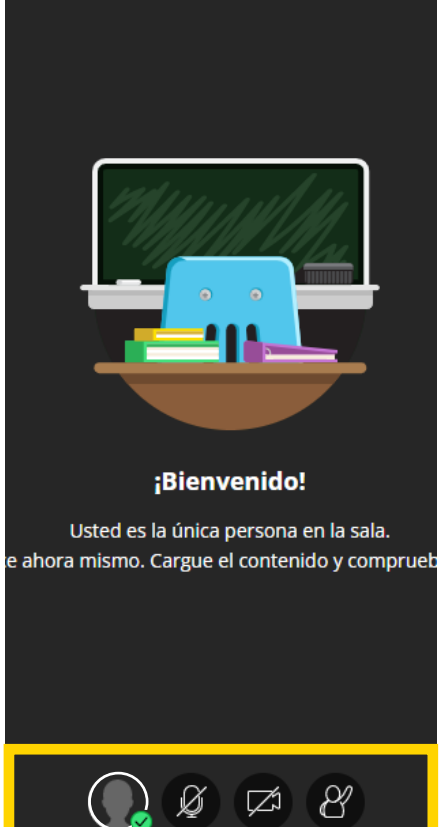

Una vez que concluyas la clase, debes cerrar la pestaña emergente, así saldrás de la de la sala y volverás a la pestaña donde estaba el aula virtual de la asignatura.

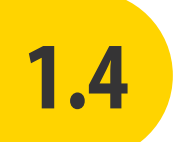

### **PROFUNDICEMOS EN LAS HERRAMIENTAS DEL PANEL DE CONTROL**

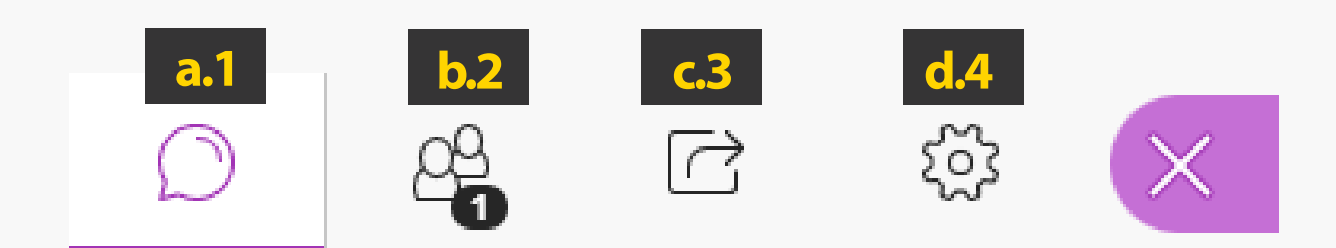

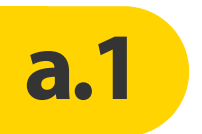

**Chat:** Esta opción te permitirá mantener comunicación escrita con tus estudiantes. Al acceder, visualizarás el chat general donde puedes encontrar una o dos opciones.

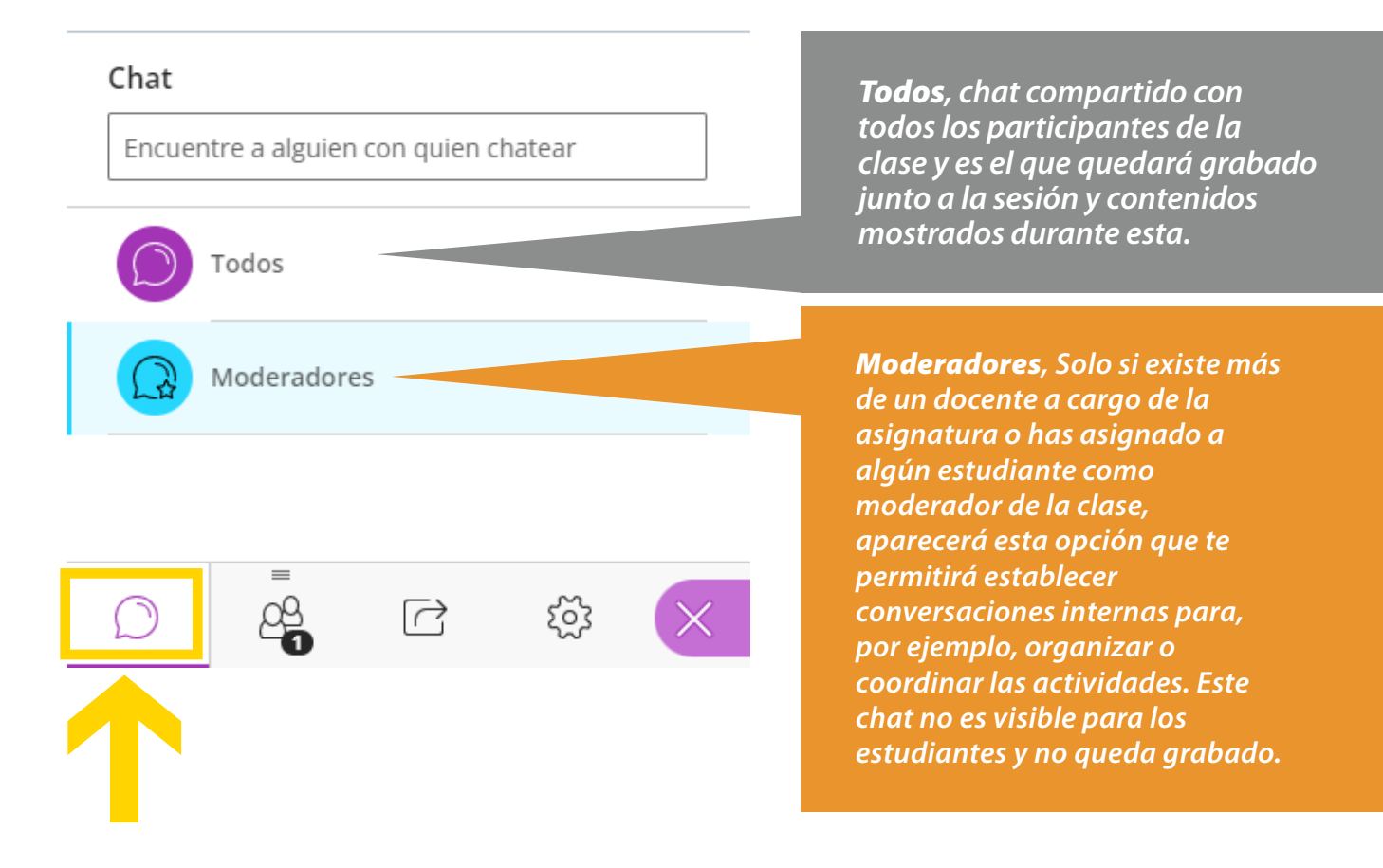

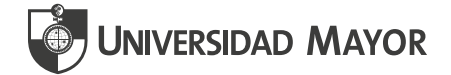

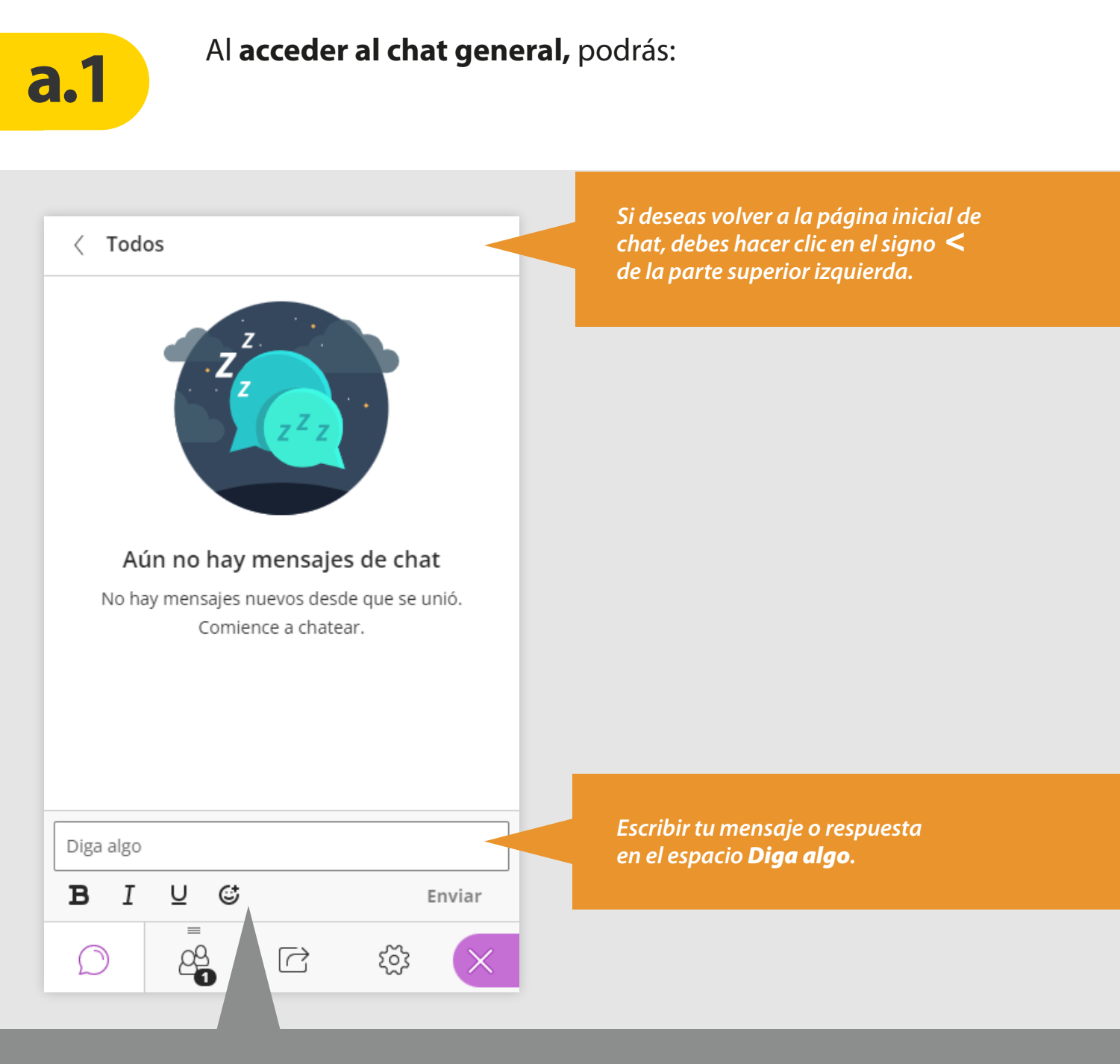

Tienes la opción de editar el texto escrito con negrita, cursiva o subrayado y también, de insertar emoticones.

## Recuerda que para dejar visible tu mensaje, debes seleccionar **Enviar.**

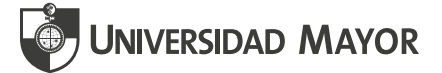

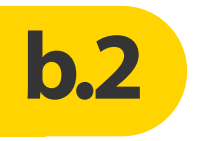

**Asistentes:** Podrás visualizar aquí quienes están participando de tu clase, el rol de los participantes, su estado de conexión. Además, te permitirá gestionar los permisos de comunicación de quienes están en la sala.

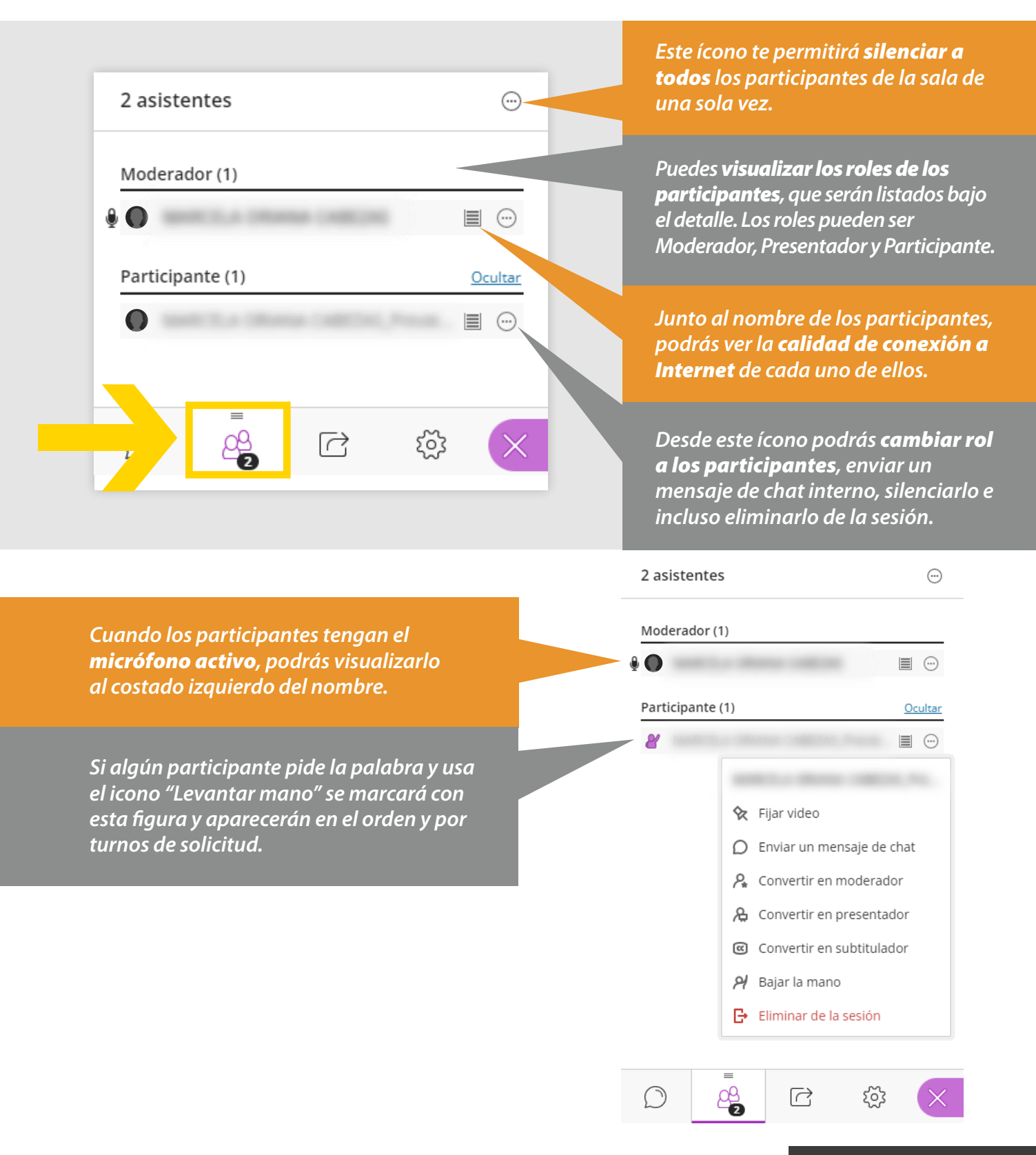

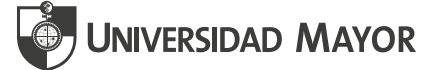

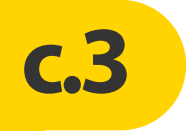

**Compartir contenido:** Desde esta opción puedes compartir con tu audiencia todo el contenido que requieras. Se estructura en Contenido Primario, Contenido Secundario e Interacción.

**Compartir aplicación/pantalla**: Podrás compartir tu escritorio o una aplicación de software para mostrar un tema particular a los estudiantes. Al desplazarte por la aplicación o el escritorio, los estudiantes te seguirán automáticamente. Esta opción es muy útil cuando deseas compartir paginas web, videos con audio, presentaciones animadas o archivos con los que necesites interactuar en forma directa.

**Compartir archivos**: Desde esta opción podrás compartir imágenes en formatos JPEG y PNG, archivos PDF o presentaciones de PowerPoint. Puedes cargar varias presentaciones y utilizarlas cuando sea requerido.

**Grupos de trabajo**: Durante la clase sincrónica, se pueden crear grupos de trabajo que sean independientes de la sala principal y asignarles asistentes. Estos grupos tienen su propio audio, video, pizarra, uso compartido de aplicaciones y chat privados. Recuerda que, si estas grabando tu clase y utilizas Grupos de trabajo, esta grabación se detendrá.

#### Compartir contenido

#### Contenido primario

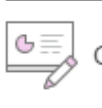

- Compartir pizarra en blanco
- Compartir aplicación/pantalla
- 🔊 🖞 Compartir cámara
- Compartir archivos

#### Contenido secundario

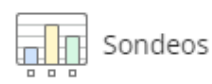

#### Interactuar

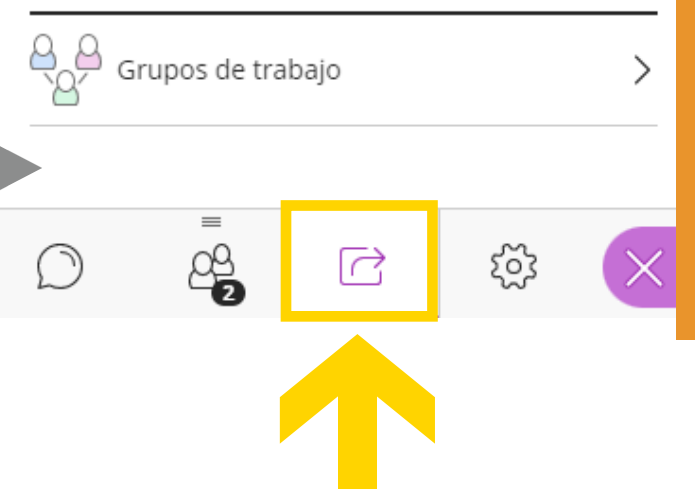

**Compartir pizarra en blanco**: Te permitirá trabajar con los estudiantes de manera colaborativa con la pizarra. Podrás usarla para dibujar o simplemente para tomar notas.

#### Compartir cámara:

>

>

Podrás compartir tu vídeo y otra cámara que esté conectada a tu equipo. Los estudiantes podrán verte a ti y cualquier otro contenido que desees mostrar. Solo está limitado por la cantidad de cámaras y puertos USB que tenga el equipo.

**Sondeos**: Esta opción permite la participación de los estudiantes a pequeñas encuestas o preguntas que motivarán la atención e interés en la clase. Permite selección múltiple y también dicotómicas de respuesta si/no.

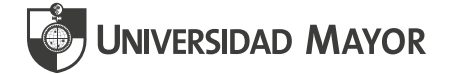

Herramientas de anotación en Contenido Primario: Cuando compartas pizarra en blanco o compartas archivos, ten en cuenta que se desplegará una paleta de herramientas que te permitirán realizar anotaciones al texto o imagen compartida.

**Ajuste de vista**: A través de estos iconos de lupa de alejar o acercar se podrá visualizar de mejor manera el contenido compartido. **Formas**: Permitirá utilizar formas geométricas específicas para interactuar con la presentación tales como círculos, flechas, cuadros, etc.

🖉 - 🔄

/ - 🖸

 $\odot$ 

**Puntero**: Esta opción permite hacer indicaciones en el contenido compartido, donde deben poner atención los estudiantes.

⊇ ହ 🖸

₾

 $\triangleright$ 

*Lápiz:* A través de esta opción se puede acceder a opciones de dibujo, pincel o borrador para interactuar con la presentación, por ejemplo, hacer líneas a mano alzada.

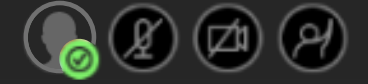

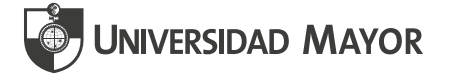

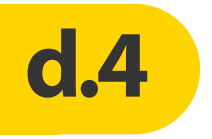

**Mis ajustes:** Esta opción te permitirá acomodar y adaptar los permisos, notificaciones y accesos durante la sesión sincrónica. Así también desde este botón puedes editar la imagen de tu perfil en Class Collaborate.

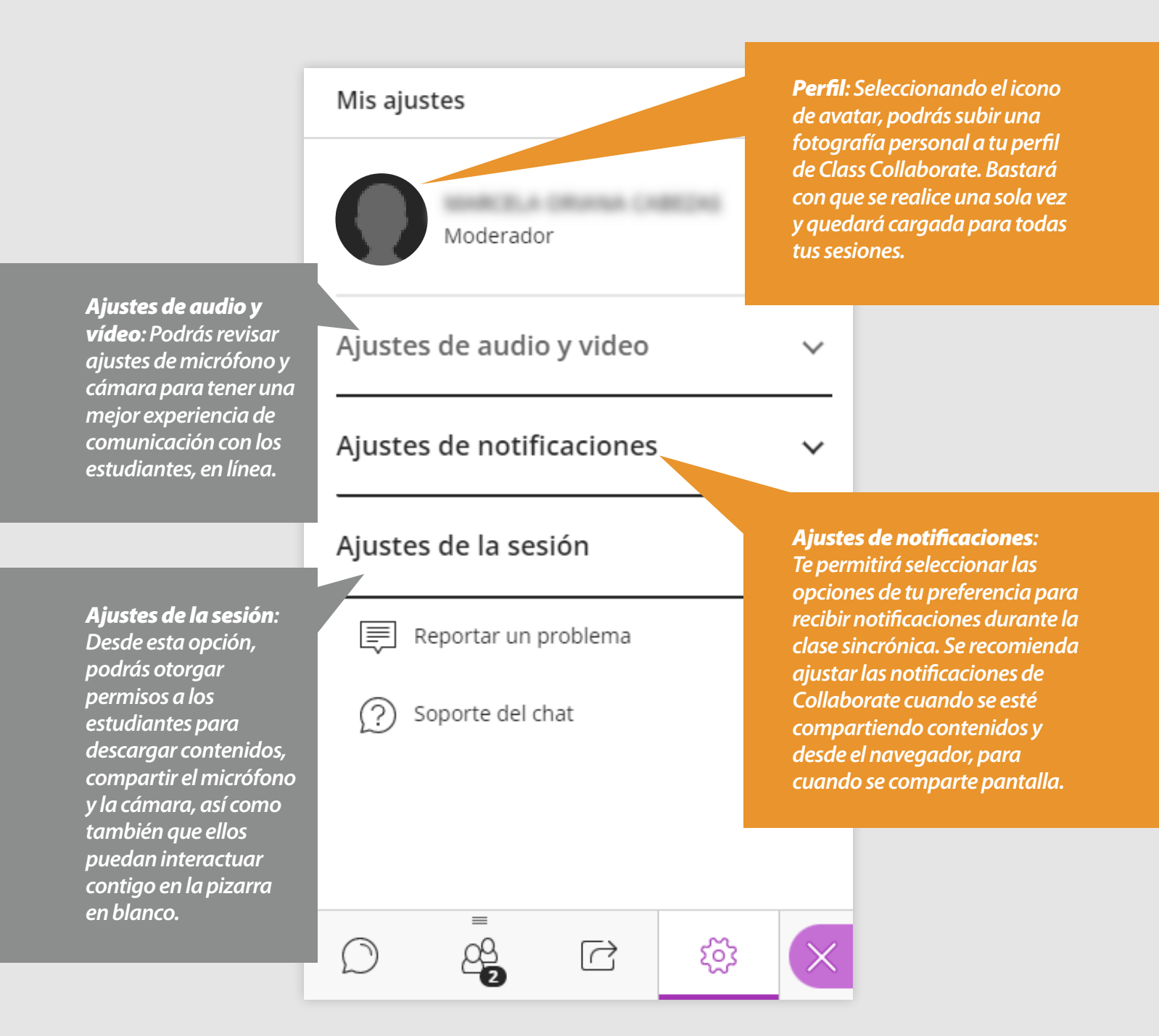

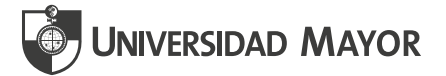

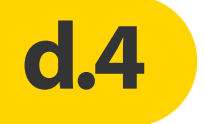

### Cuando termine tu clase sincrónica, **recuerda cerrar la sesión** desde el **menú superior izquierdo.**

Aparecerá la siguiente pantalla, donde podrás responder encuesta o solo Omitir.

| No, deseo volver. |                                                                                                    |  |
|-------------------|----------------------------------------------------------------------------------------------------|--|
|                   | ¿Qué le pareció la calidad del audio y del video<br>durante la sesión?                                                                  |  |
|                   | Usted es la útica persona en la sala.<br>Maia ralidad <u>u no e a Regular uno Cargi Ruena necuso</u> Muy buena <u>, el au Excelente</u> |  |
|                   | Enviar y salir Qmitir                                                                                                    |  |
|                   |                                                                                                    |  |

Una vez realizado, **Blackboard enviará un mensaje** para cerrar la pestaña de tu sala online.

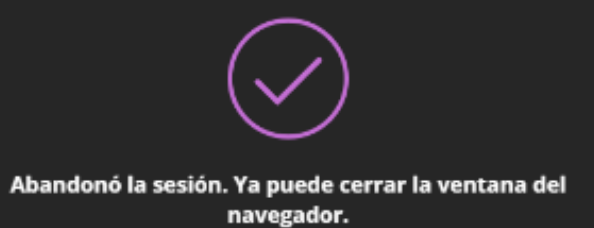

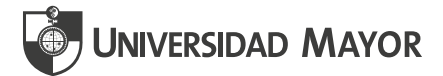

# **02** CÓMO VISUALIZAR LAS CLASES GRABADAS

Desde aquí puedes acceder a las grabaciones de todas las clases impartidas y grabadas en tu aula virtual. Para hacerlo debes seguir los siguientes pasos:

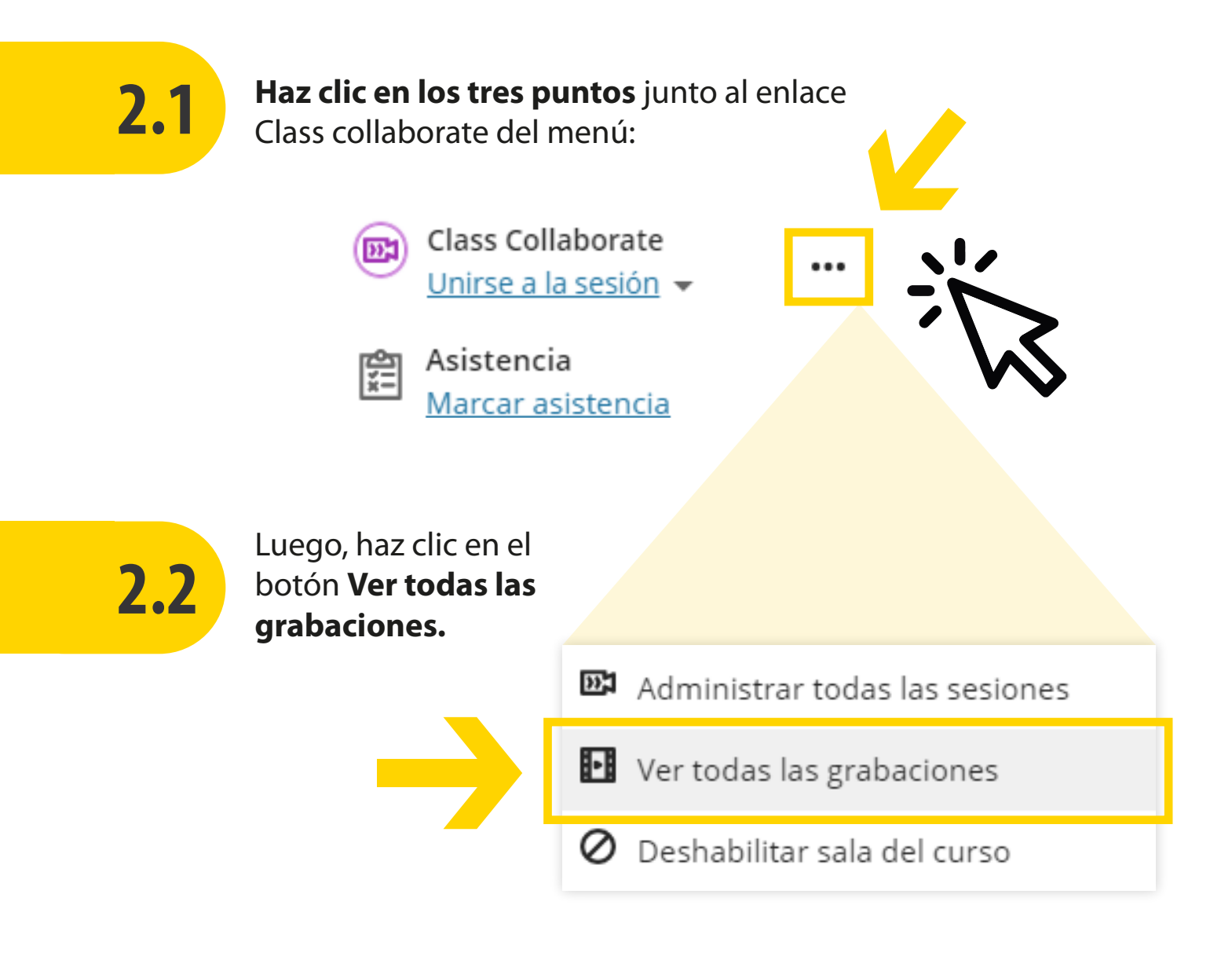

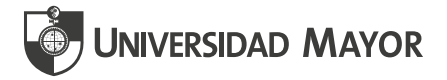

## 2.3

Aquí podrás ver todas las grabaciones realizadas durante la dictación de tu asignatura, las cuales verás ordenadas por fecha desde la más reciente a la más antigua; también podrás ver cuánto duró cada clase. En **Filtrar por** (ubicado en la esquina superior derecha) podrás ordenar las grabaciones por las más recientes o por intervalo de fechas.

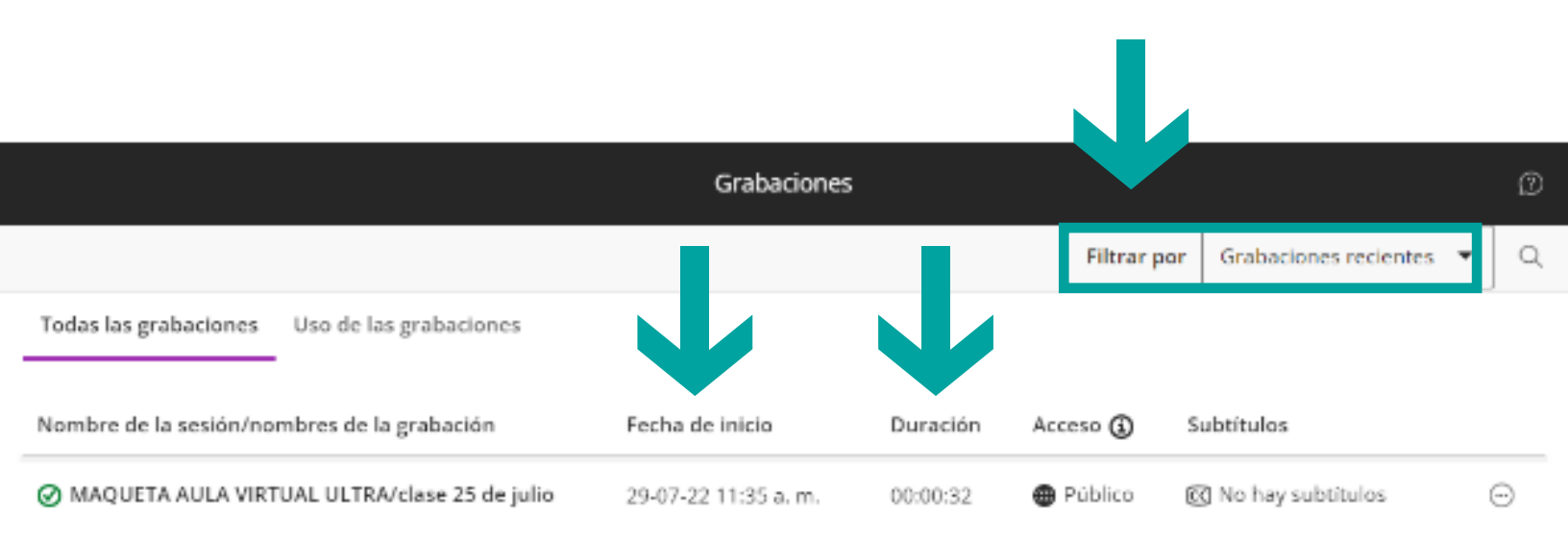

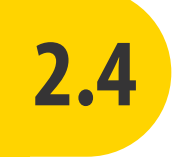

Para ver las grabaciones debes hacer clic sobre la que quieres revisar, donde aparecerá el botón **Mirar ahora.** Una vez presionado este botón se abrirá la grabación en una nueva ventana.

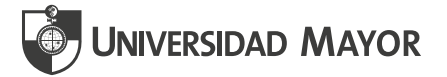

También podrás acceder a través del botón de tres puntos, que desplegará una ventana con opciones para gestionar la grabación, como: **Mirar ahora, descargar, Ajustes de la Grabación, Copiar enlace** y **Eliminar**.

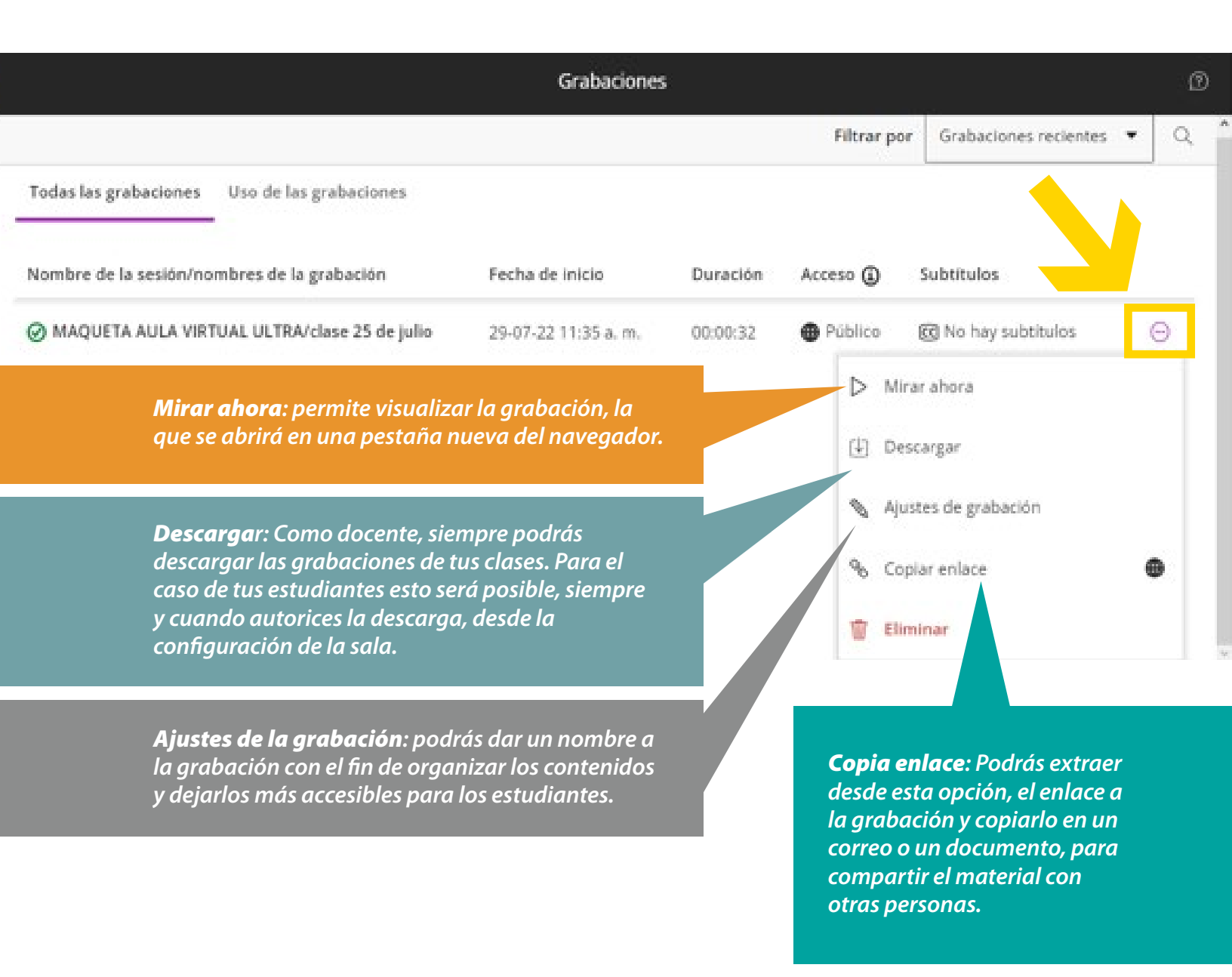

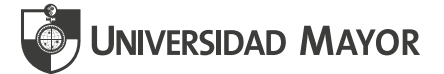

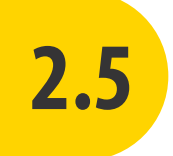

La grabación cuenta con opciones para ver las conversaciones en el chat de la sesión (1), adelantar o ir un tiempo determinado(2) o cambiar la velocidad de reproducción(3).

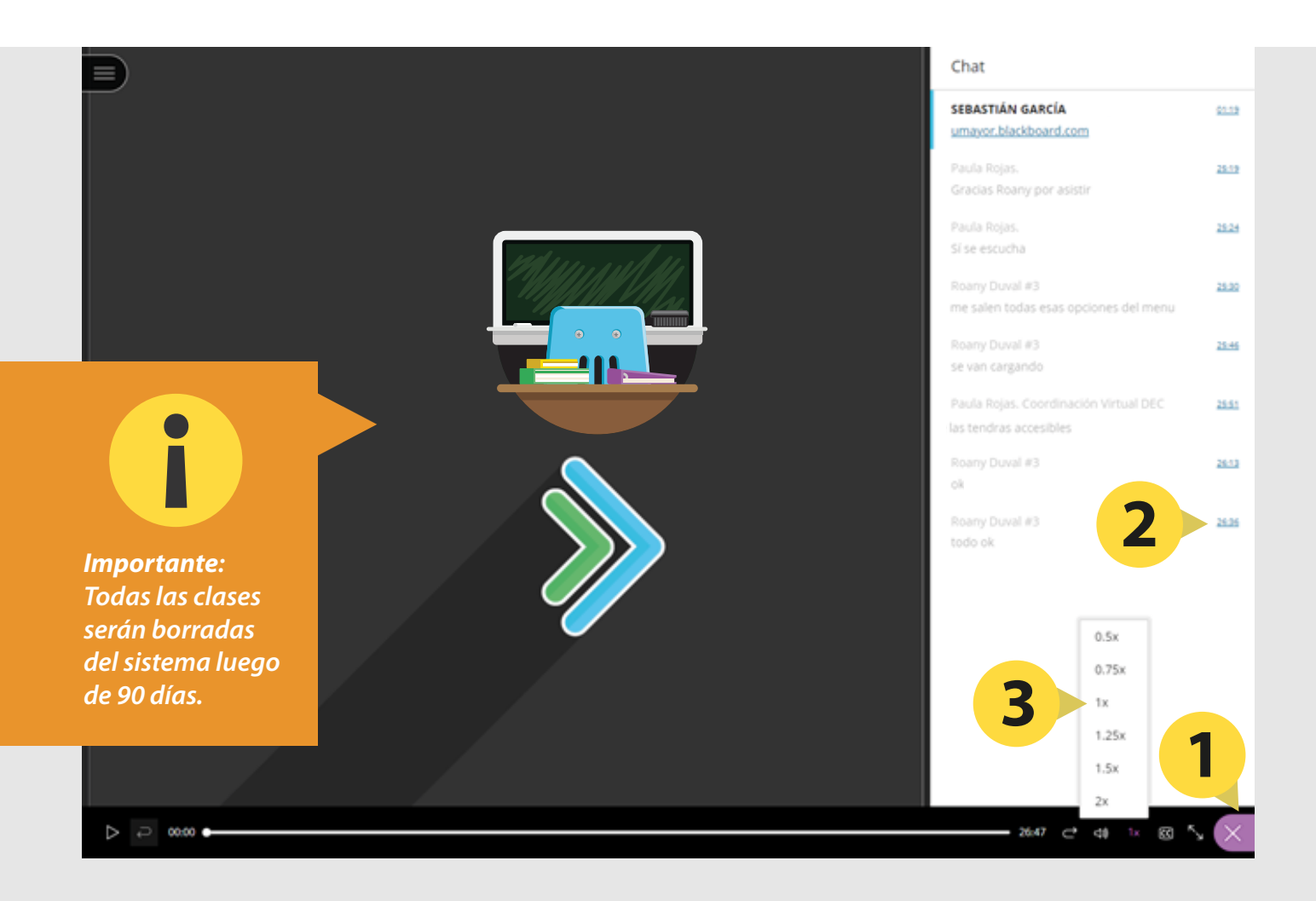

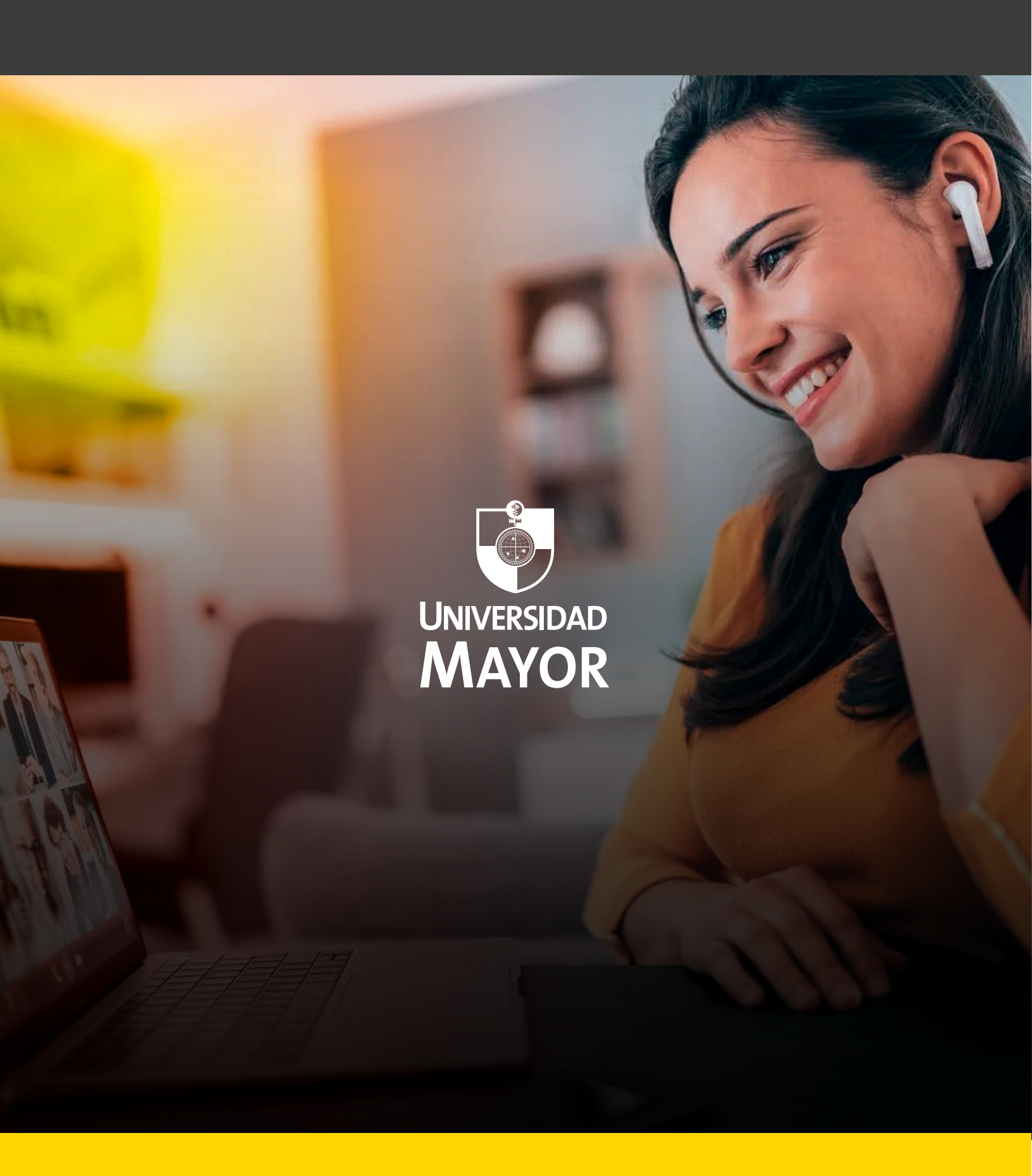